# Comment mettre une image à la place d'un texte dans la colonne de liens ?

C'est facile ! Rien que vous ne sachiez déjà faire avec votre logiciel de traitement d'images, dans Canalblog, ou en utilisation du clic-droit !

(Ce tutoriel s'adresse aux utilisatrices de PC uniquement, je ne connais pas les Macs. Mais je suppose que vous pouvez adapter les premières étapes, puisqu'ensuite dans Canalblog, la procédure reste la même)

#### 1/ Récupérez l'image que vous voulez utiliser comme bouton.

Ici, je voulais utiliser un morceau de la bannière du site de Kitscrap. Il y a 2 solutions :

a) Si vous pouvez afficher la bannière seule sur une page web (clic-droit, afficher l'image de fond), faites-le, puis clic-droit sur l'image, et enregistrez-là sur votre ordinateur à un endroit où vous la retrouverez facilement. Ouvrez-la dans votre logiciel de traitement d'image (Paint, Photoshop, PaintShopPro, Gimp etc...)

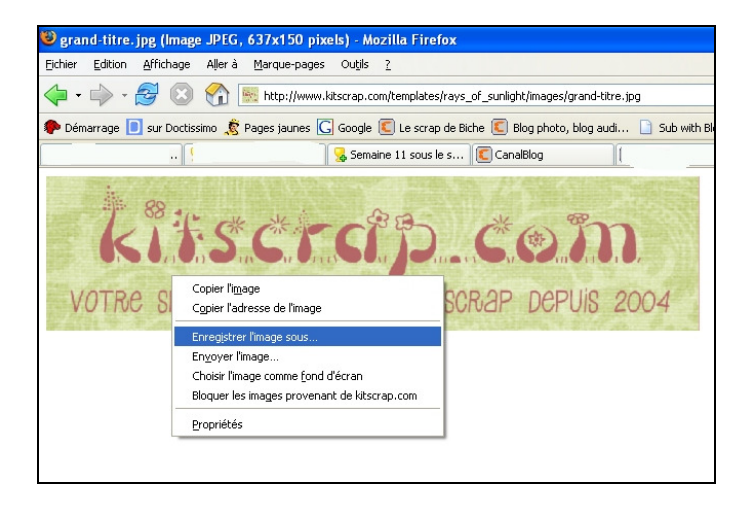

b) Si cette image contient un lien, et ne peut pas être affichée seule, le moyen le plus simple est alors de faire une copie d'écran : appuyez sur la touche "Impr écran / Syst" sur votre clavier (la touche se situe à la droite de la ligne des boutons F1 à F12). Ouvrez votre logiciel de traitement d'image, et faites ctrl + v (ou édition / coller). Votre copie d'écran apparaît.

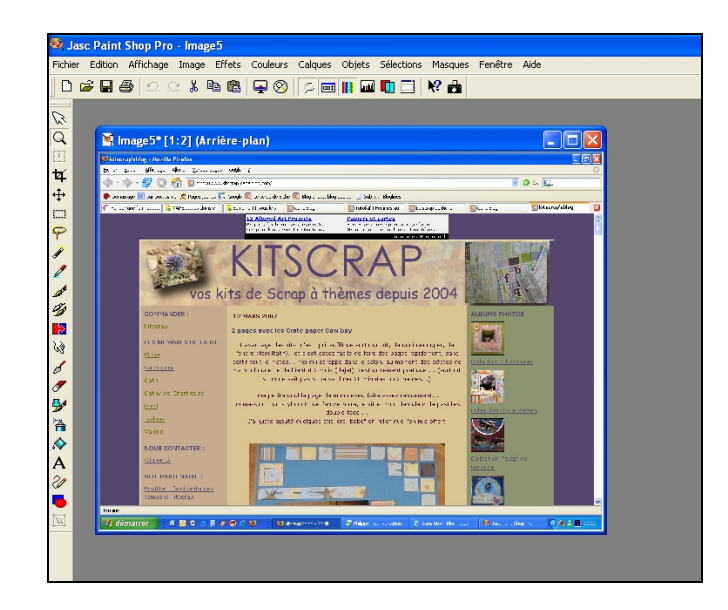

# 2/ Travaillez votre image

Sélectionnez ce que vous voulez conserver sur votre bouton, redimensionnez, modifiez les couleurs et le contraste si vous voulez, bref, créez votre bouton ! Dimensionnez votre bouton pour que son format corresponde à la taille de votre colonne de liens. Puis enregistrez cette image à un endroit où vous la retrouverez.

## 3/ Ouvrez votre éditeur de blog Canalblog

- a) Pour pouvoir utiliser votre image comme un bouton, il faut commencer par l'héberger sur le site de Canalblog. Pour ce faire, il faut créer un nouveau message dans lequel vous allez insérer votre image (comme vous insérez des photos habituellement, en cliquant sur l'icône "insertion d'image")
- b) Ce message doit être publié, mais comme vous n'avez pas envie que vos visiteurs voient ce message, il faut cocher la case brouillon en bas à gauche de la fenêtre du message.

| Nouveau message Apparence, Contenu, Paramètres, Outle, Voir le blog Alde, Déconnexion   |
|-----------------------------------------------------------------------------------------|
| Edition d'un message                                                                    |
| Edition                                                                                 |
| Edition d'un message                                                                    |
| Complétez le formulaire ci-dessous et cliquez sur "Publier".                            |
| Titre : hébergement bouton Kitscrap Poster dans : Aucune catégorie sélectionnée         |
| Anal 💌 Tatle normale 💌   B I U S Tat   🚍 🚍 🚍   🗄 🖽 👄 — 🛄 🐼   💖                          |
| kitscrap                                                                                |
| Percultion Modifier) a date Petrolien (Trackback) Supprimer ce message Pester & publier |

c) Puis vous cliquez sur Poster et Publier.

#### 4/ Editez votre message

- a) Il vous faut maintenant récupérer l'adresse où est hébergée votre image. Pour cela il faut éditer le message. Vous allez faire un clic-droit sur l'image, et cliquer sur "propriétés" tout en bas du menu déroulant.
- b) Sélectionnez et copiez l'URL de l'emplacement de l'image dans la fenêtre qui s'est ouverte. Collez-là immédiatement dans Word ou dans le bloc-notes pour ne pas la perdre.

| Edition d'un message                                         |                                                   |  |  |  |  |
|--------------------------------------------------------------|---------------------------------------------------|--|--|--|--|
| Edition                                                      |                                                   |  |  |  |  |
|                                                              |                                                   |  |  |  |  |
| Edition d'un message                                         | Propriétés de l'élément                           |  |  |  |  |
| Compléter le formulaire di derrours et d'Emier sur "Dublier" | Propriétés du lien                                |  |  |  |  |
| competer e formelane er desseus et enquer ser induer f       | Adresse : http://storage.canalblog.com/46/11/2294 |  |  |  |  |
| -                                                            | S'ouvrira dans : Nouvelle fenêtre                 |  |  |  |  |
| Titre : hebergement bouton Kitscrap Poster                   | r dans : Propriétés de l'image                    |  |  |  |  |
| Arial 💌 Talle normale 💌 🖪 🗶 🖳 🗄 T <sub>B</sub>               | Emplacement : (120009.com/46/11/229450/11236580.p |  |  |  |  |
| 0 0 0                                                        | Harbert day                                       |  |  |  |  |
| acits craine                                                 | Talle du fichier : 3.74 Ko (3833 octets)          |  |  |  |  |
|                                                              | Texte alternatif : grand_titre                    |  |  |  |  |
|                                                              |                                                   |  |  |  |  |
|                                                              |                                                   |  |  |  |  |
|                                                              |                                                   |  |  |  |  |
|                                                              |                                                   |  |  |  |  |
|                                                              |                                                   |  |  |  |  |
|                                                              |                                                   |  |  |  |  |
|                                                              |                                                   |  |  |  |  |
| Brouillon 🔝 Modifier la date                                 | Rétrolien (Trackback)                             |  |  |  |  |
|                                                              |                                                   |  |  |  |  |
|                                                              | Supprimer ce message Poster & publier             |  |  |  |  |

### 5/ Allez maintenant dans l'onglet Contenu / Liens d'amis

Que vous modifiez un lien existant ou que vous en créiez un nouveau, cela ne change pas la procédure.

- a) Dans la case "nom du site" collez cette formule magique : <img border="0"src="adresse récupérée au point 4b">
- b) Dans la case "adresse internet (URL)" écrivez, comme d'habitude, l'adresse du site vers lequel vous voulez renvoyer, par exemple *http://www.kitscrap.com*

| es | Commentaires | Retrotiens                                                                                                    | Liens d'amis        | Catégories      | Albums photos |                           |  |  |
|----|--------------|----------------------------------------------------------------------------------------------------|---------------------|-----------------|---------------|---------------------------|--|--|
|    | i i          | Gestion des tiens                                                                                                    |                     |                 |               |                           |  |  |
|    |              |                                                                                                    |                     |                 |               |                           |  |  |
|    |              | Gestion des liens externes du blog                                                                                                    |                     |                 |               |                           |  |  |
|    |              | Vous pouvez référencer sur le blog des liens externes, vers d'autres blogs ou encore v<br>est possible de le classer dans une catégorie afin d'avoir une présentation plus agréab |                     |                 |               |                           |  |  |
|    |              | Nom du site :                                                                                                    |                     |                 |               |                           |  |  |
|    | (            | <ing border="1&lt;/td"><td>0"src="http://sto</td><td>rage.canalblog,</td><td>som/46/</td><td></td></ing>                                                                          | 0"src="http://sto   | rage.canalblog, | som/46/       |                           |  |  |
|    |              | Adresse Intern                                                                                                    | net (URL) :         |                 |               |                           |  |  |
|    |              | http://www.k                                                                                                    | itscrap.com         |                 |               |                           |  |  |
|    |              | Adresse du fil                                                                                                    | RSS (facultatiif) : |                 |               |                           |  |  |
|    |              | Sélectionnez (                                                                                                    | une catégorie       |                 |               |                           |  |  |
|    |              | + Boutiques de                                                                                                    | scrap 💌             |                 |               |                           |  |  |
|    |              | OU ajoutez un                                                                                                    | e nouvelle catég    | orie pour ce li | an :          |                           |  |  |
|    |              |                                                                                                    |                     |                 |               |                           |  |  |
|    |              | Valider                                                                                                    |                     |                 |               |                           |  |  |
|    |              | Catégorie & S                                                                                                    | ite                 | Lien RSS        | Modifier      | Supprimer                 |  |  |
|    |              | + Blogs de scr                                                                                                    | ap que j'aime       |                 |               | Supprimer cette catégorie |  |  |
|    |              | Angélique                                                                                                    |                     |                 | Editer        | ×                         |  |  |
|    |              | Cachounie                                                                                                    |                     |                 | Editor        | ×                         |  |  |
|    |              | Caco - dingo                                                                                                    | de scrap            |                 | Editer        | ×                         |  |  |

c) Puis validez. C'est fait !

.

#### 6/ Allez voir votre blog !

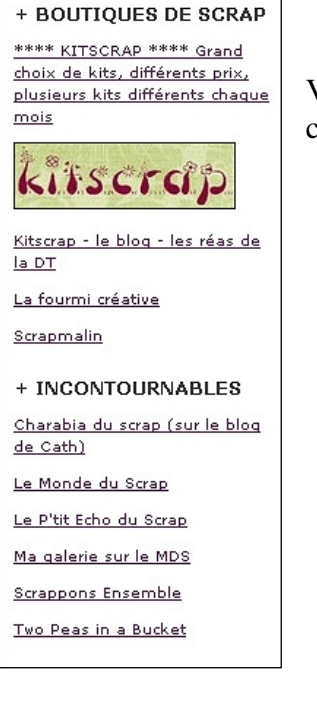

Ca vous plait?

Vérifiez l'apparence de votre bouton. Si ça taille ou ses couleurs ne vous conviennent pas, recommencez tout à partir de l'étape 2.